**1. Step 1**: After run the TVIP box and set the primary setting like language and time, Start from the main menu and go down to see the "**Setting**" and click on "**TV**" as depicted in the below picture.

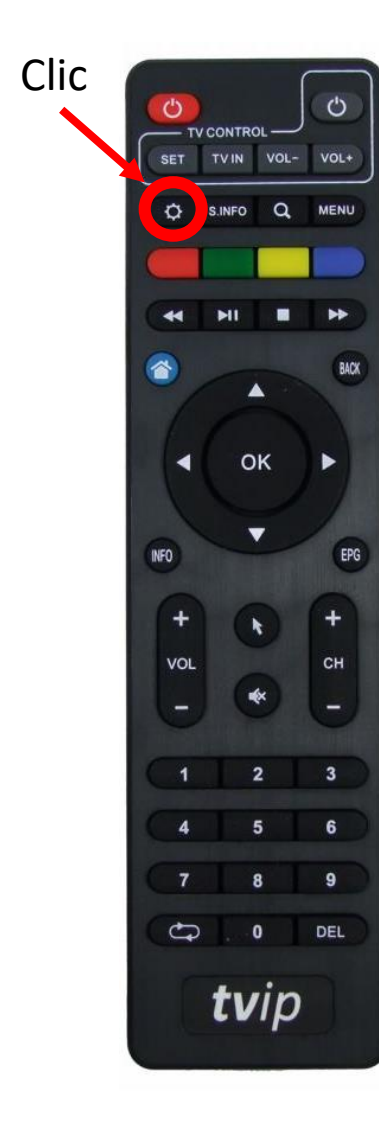

| 19:40<br>Sunday, September, 9th |            |         |         |                       |
|---------------------------------|------------|---------|---------|-----------------------|
| Settings                        |            |         |         |                       |
| ر<br>System                     | Appearance | Network | Display | r<br>T                |
|                                 |            |         | pov     | vered by <b>tv</b> ip |

Step 2: Now change the Content source to "Web portal" and click on "Setup Web portal".

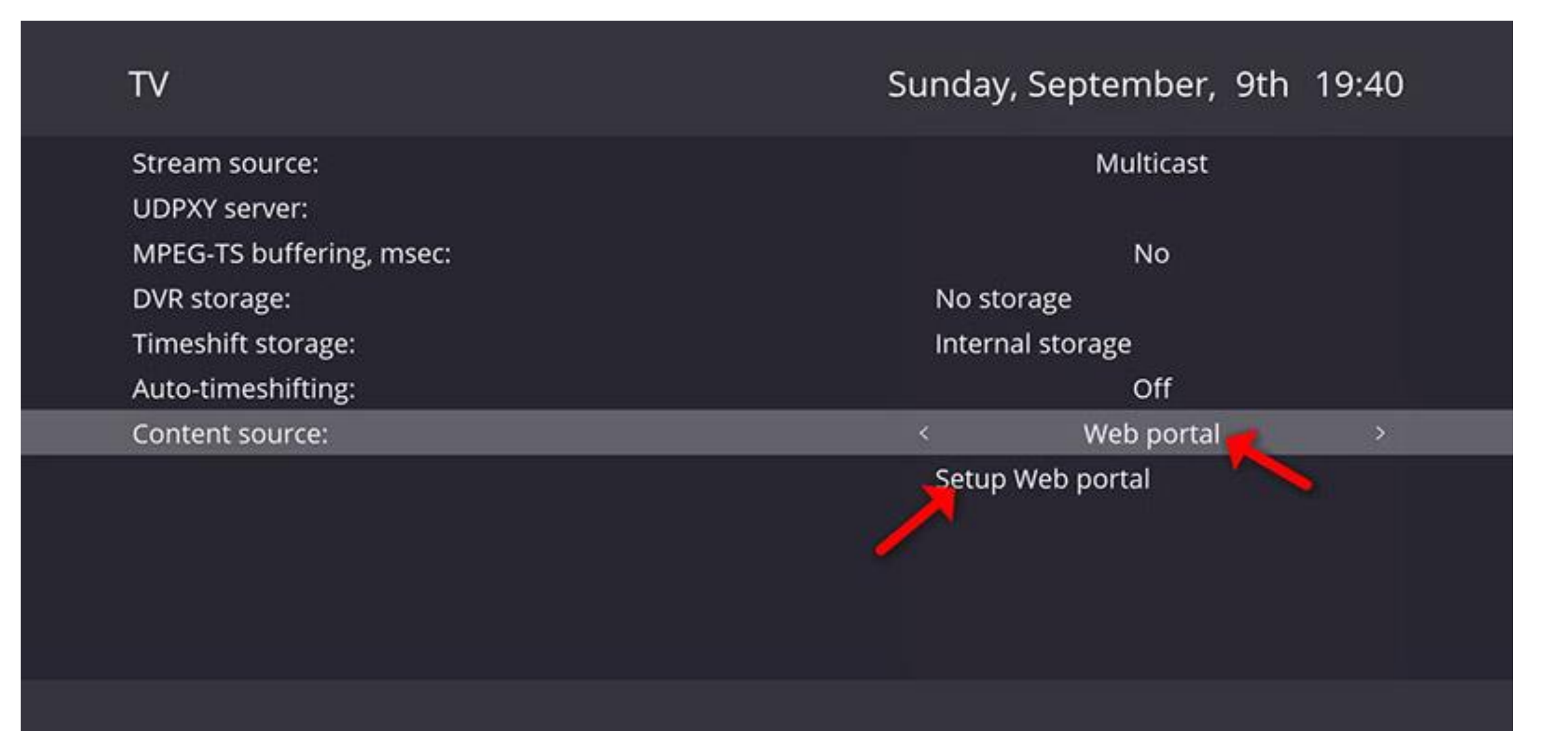

## **Step 3**: First change the API Mode to "**MAG**" or "**GSTB**" then on the "**Portal URL:**(http://stb.diablo-pro.com) and click on "Apply" and "Restart".

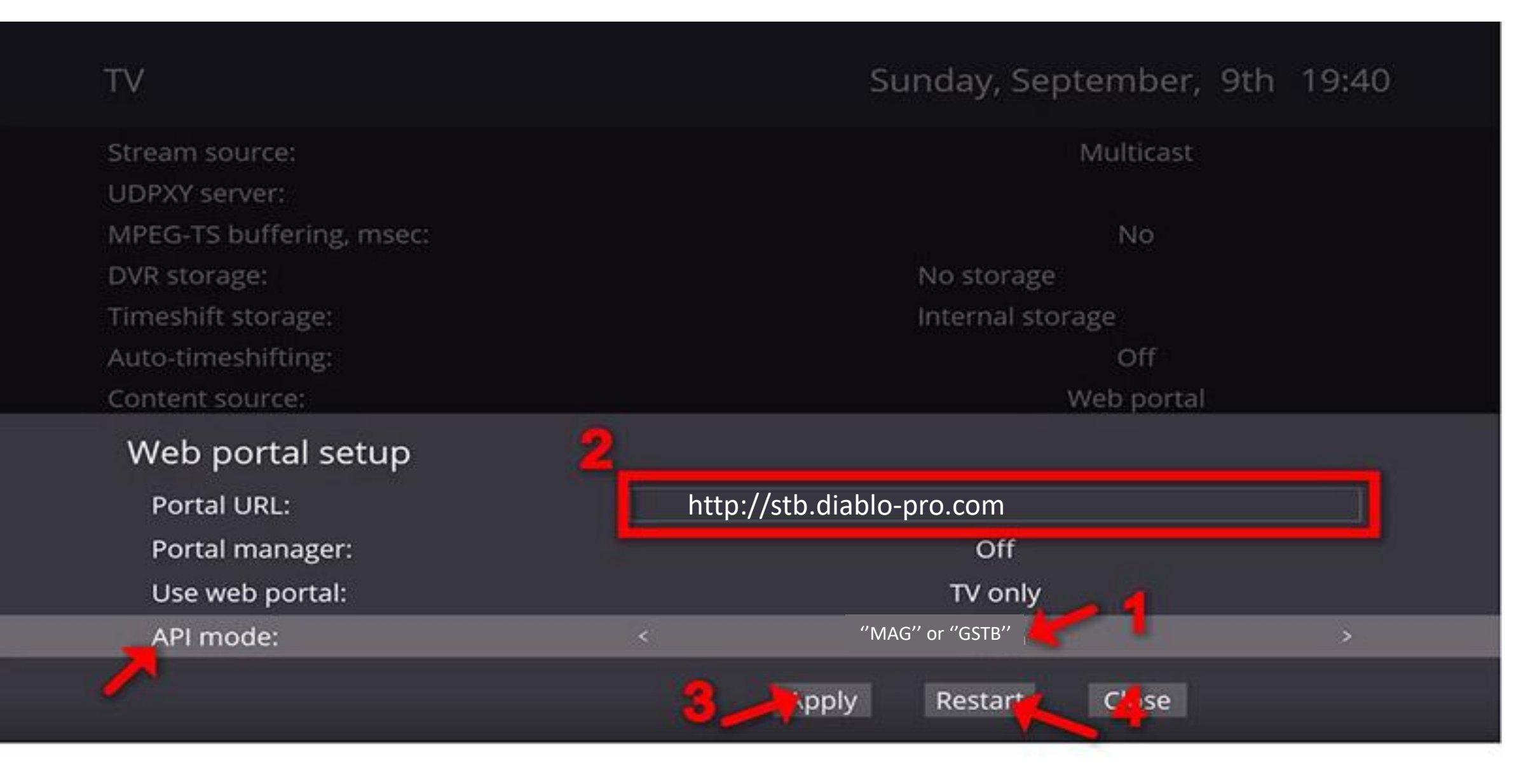

## **Step 3:** Method 1 : send me the mac address

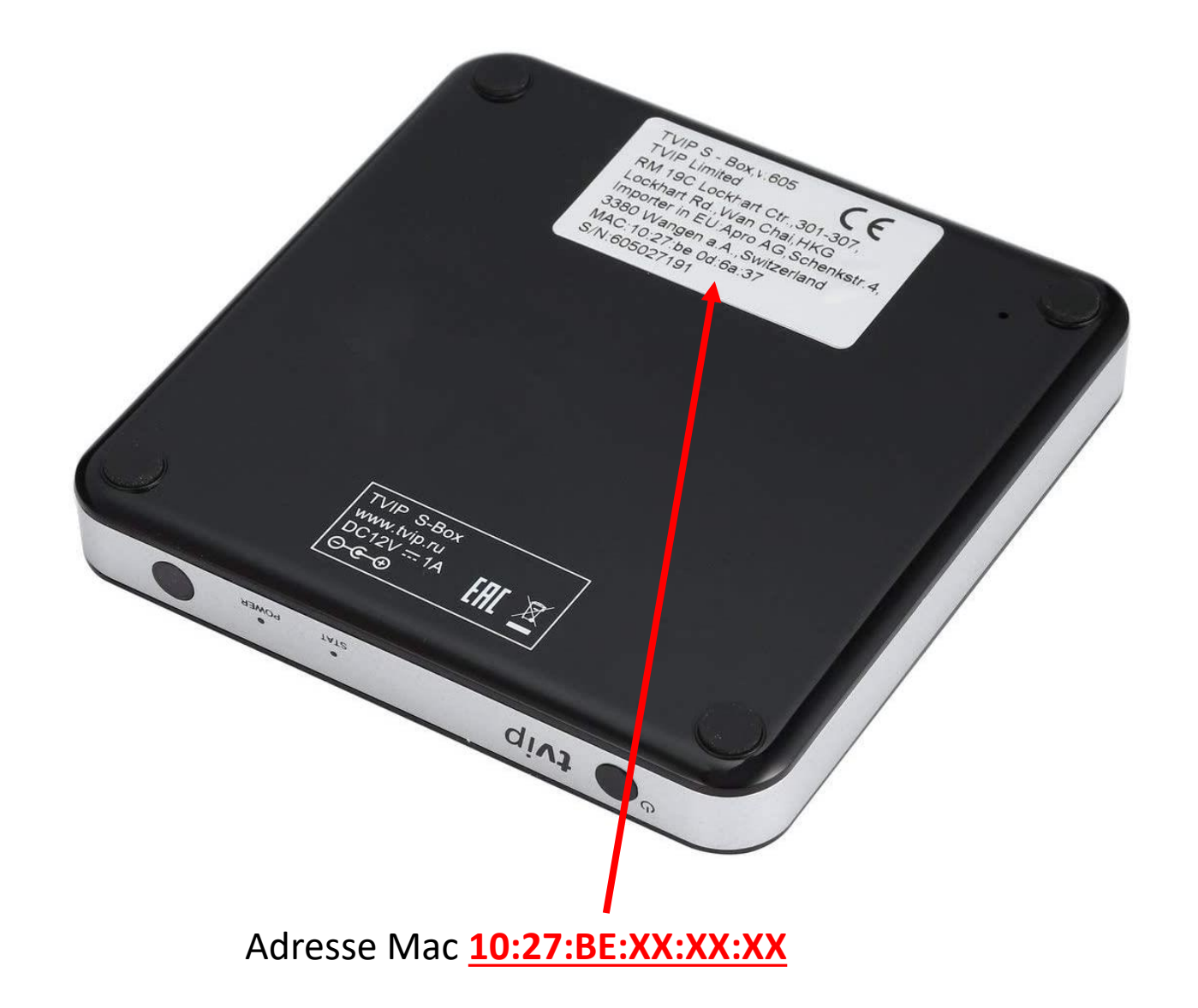

## **Step 3:** Method 2 : send me the mac address

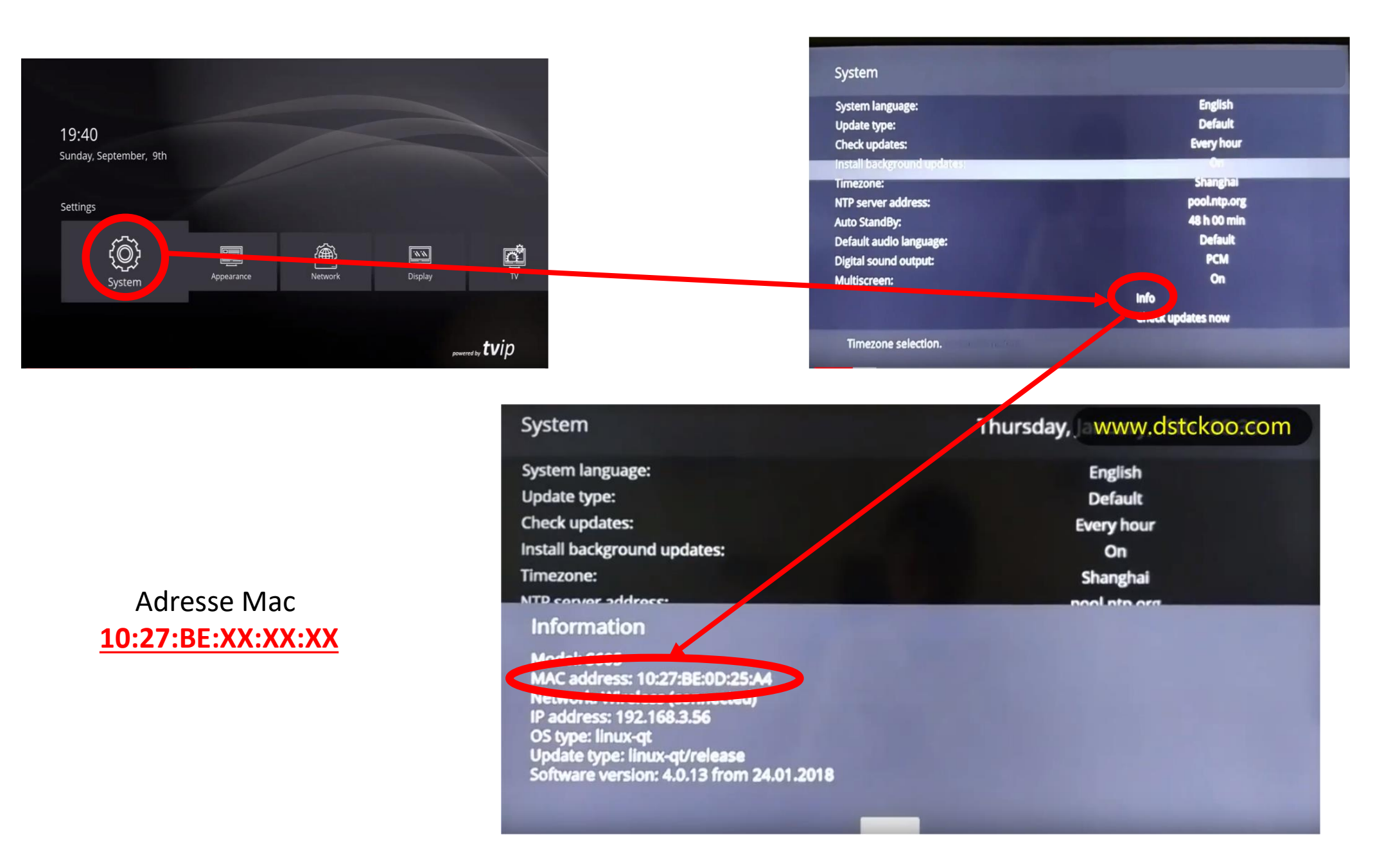

**Step 4**: After restarting the box in the main menu click on "**Watch TV**", you must wait for the portal to load your playlist. This might take a few minutes.

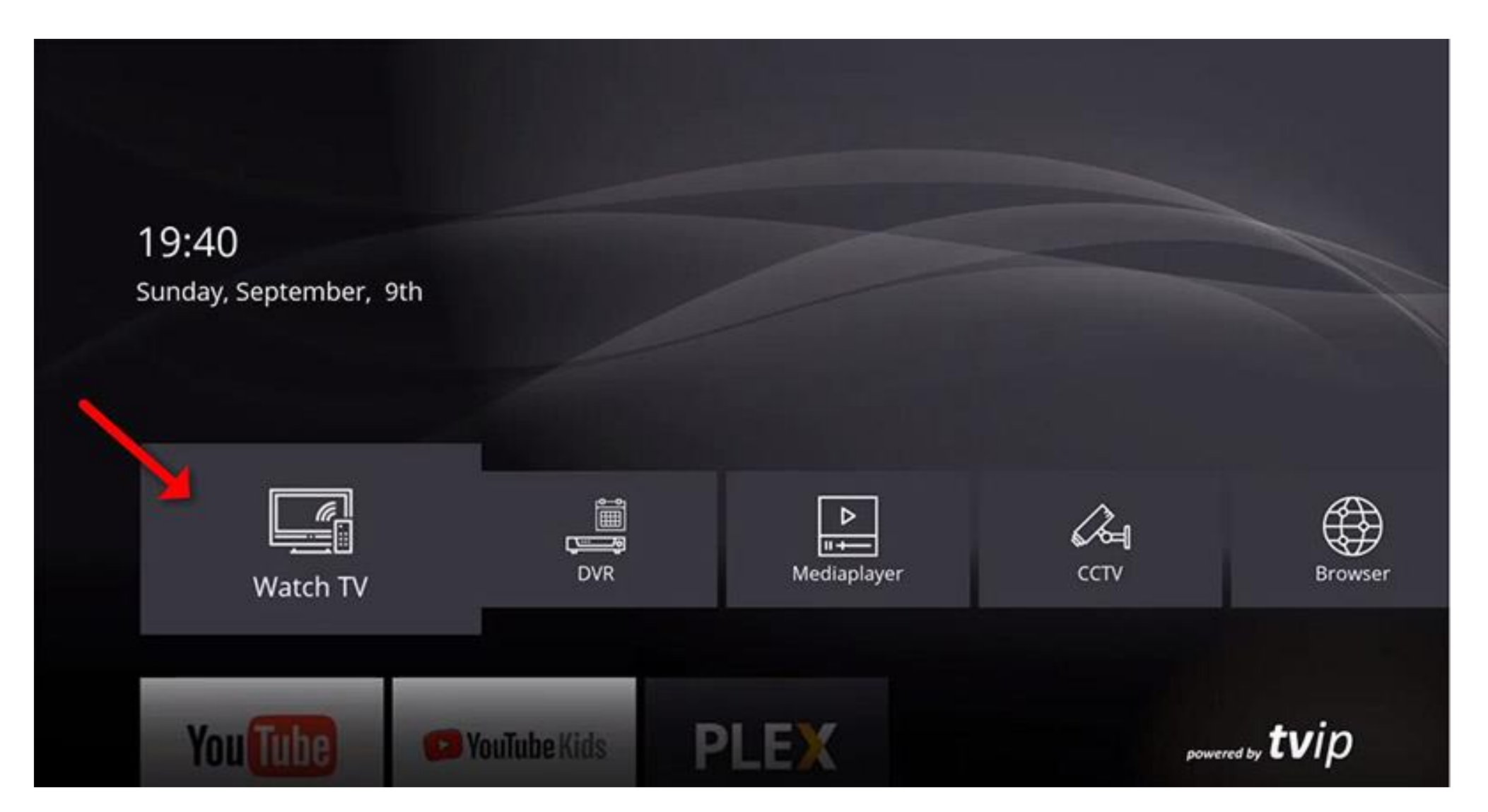

**Step 5**: As you can see the channels will pop up automatically and you can select any desired channel and start the streaming.

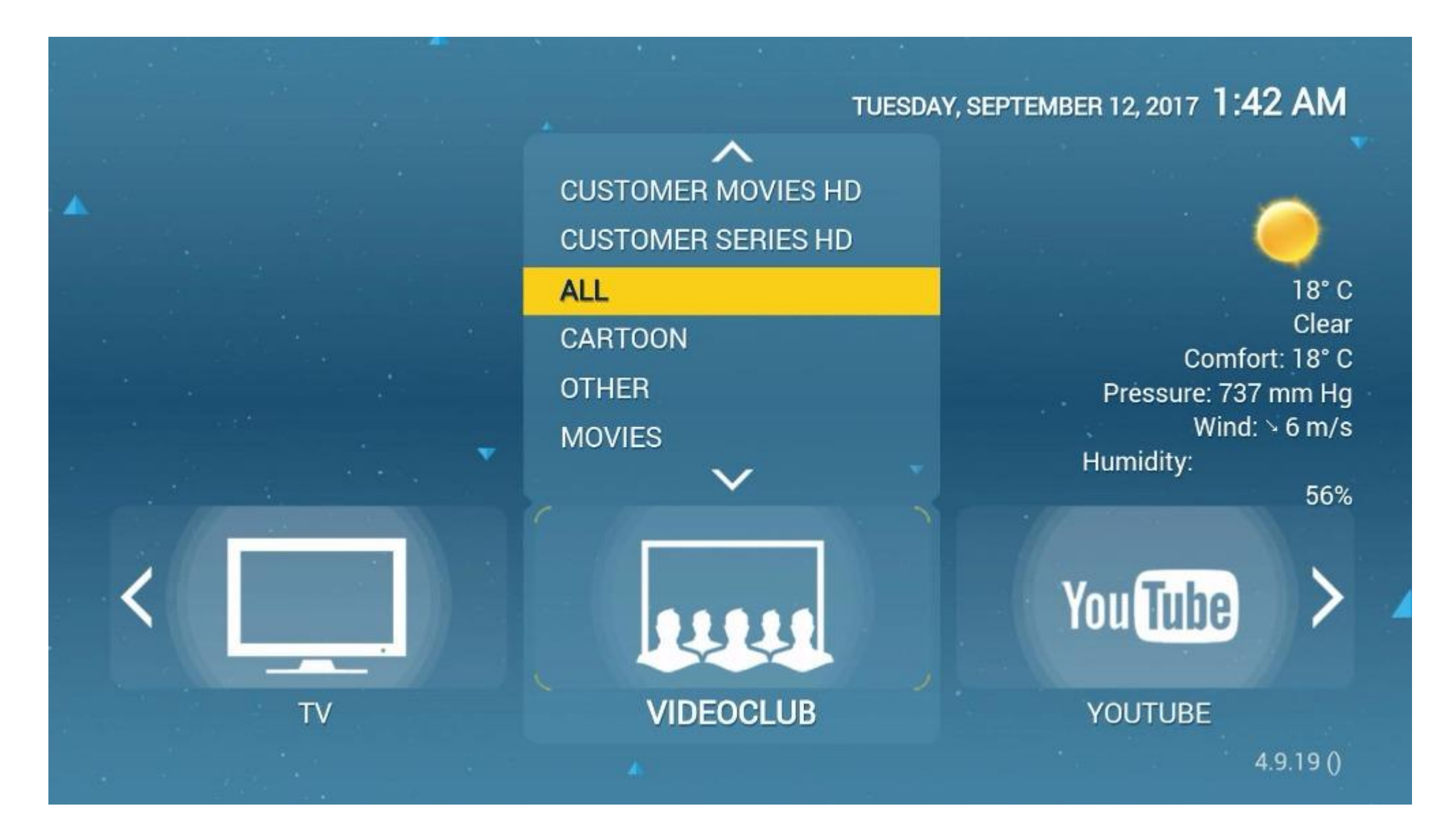